## 1. วิธีการติดตั้ง Adobe Acrobat Reader สำหรับการใช้งานแบบฟอร์มอิเล็กทรอนิกส์ครั้งแรก

ในการใช้งาน e-form ต้องมีโปรแกรม Adobe Acrobat Reader เวอร์ชั่น 10 ขึ้นไป สำหรับผู้ที่ทำการติดตั้งไว้แล้วให้ ข้ามไปที่ข้อ 6.

- สำหรับเครื่องที่ไม่มีโปรแกรม Adobe Acrobat Reader ให้ทำการติดตั้งโปรแกรมโดยดูที่หัวข้อ การติดตั้งโปรแกรม และคู่มือการติดตั้ง คลิกไปที่ ติดตั้งโปรแกรม Adobe Acrobat Reader หลังจากนั้นให้ทำการ ติดตั้ง Font Package (ขั้นตอนการติดตั้ง Font Package ไปที่ข้อ 6)
- 2. ในกรณีที่เป็น windows 7 ขึ้นไป เมื่อเข้าสู่ website ของ Adobe จะแสดง version ใหม่ล่าสุดให้ คลิก Install now เพื่อ download โปรแกรม

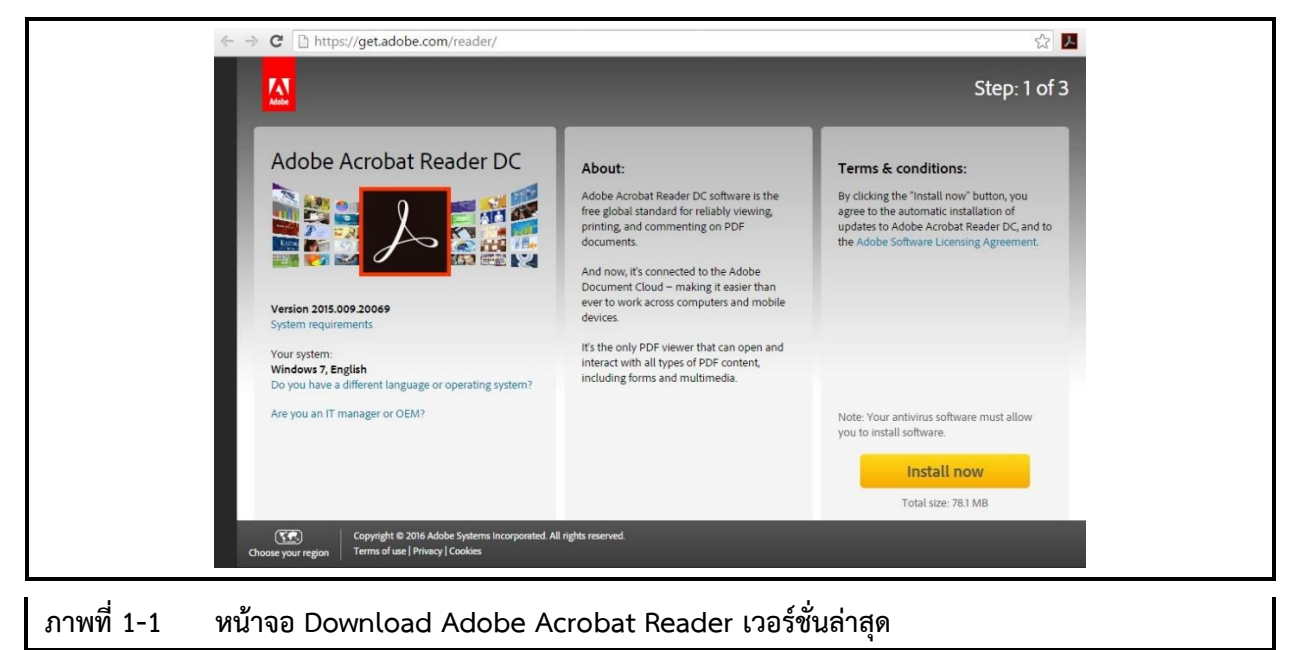

 ในกรณีที่เป็น windows xp เมื่อเข้าสู่ website ของ Adobe จะแสดง version เก่าให้เลือกก่อนที่จะ download โปรแกรม ต้องทำการเลือกตัวเลือกด้านซ้ายมือก่อน

(สำหรับ windows xp จะต้องทำการ update เวอร์ชั่นให้เป็น windows xp service pack 3 32-bit หรือ windows xp service pack 2 64-bit ขึ้นไป และต้องติดตั้ง Adobe Acrobat Reader เวอร์ชั่น 10 ขึ้นไป)

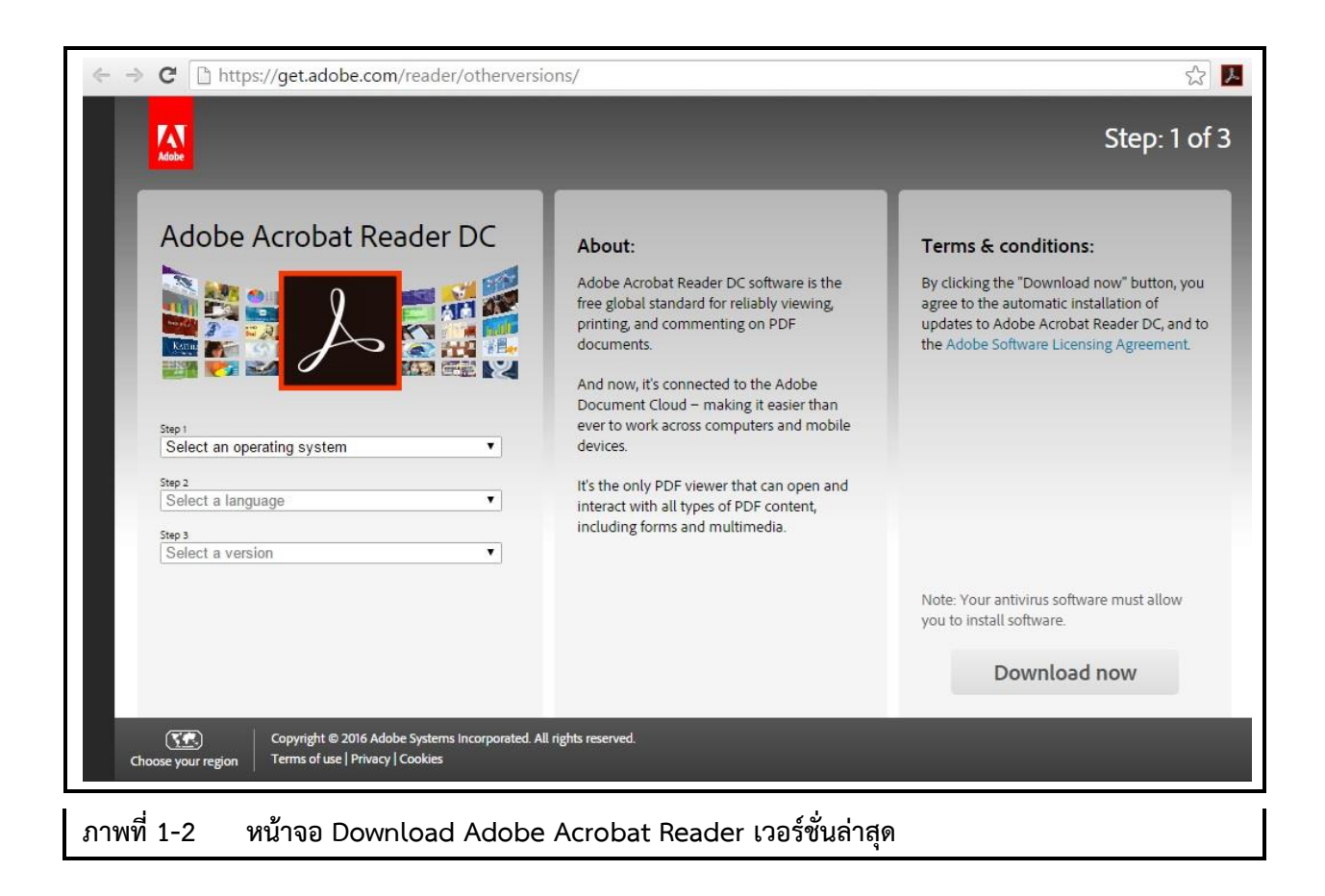

4. หน้าจอขณะกำลัง download

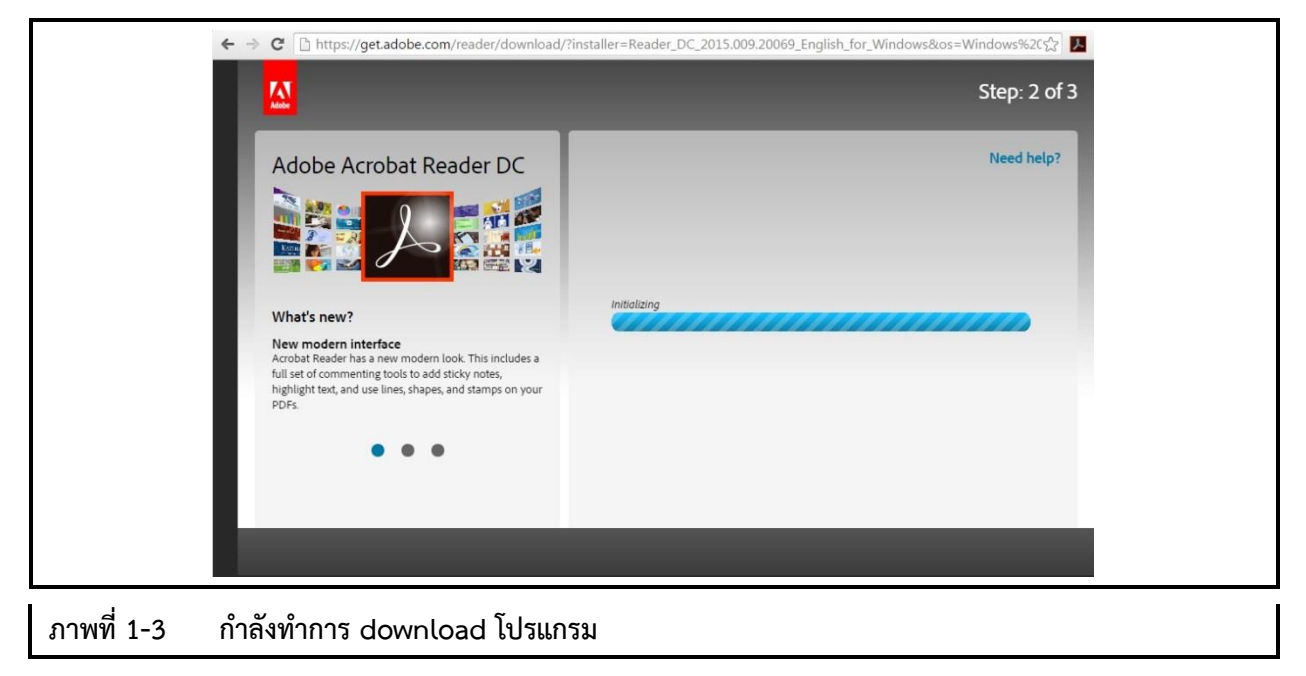

5. ทำการติดตั้งโปรแกรมโดย run ไฟล์ .exe ที่ได้ download มา

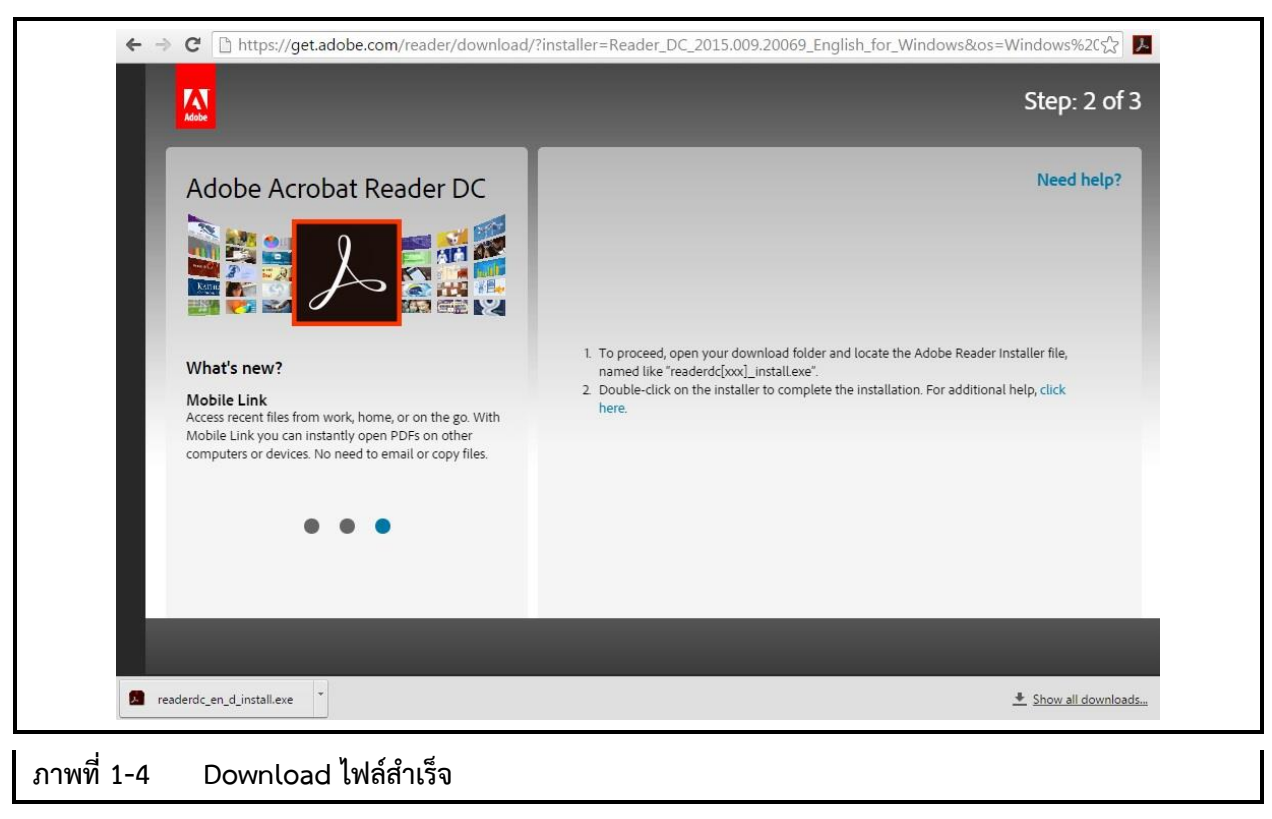

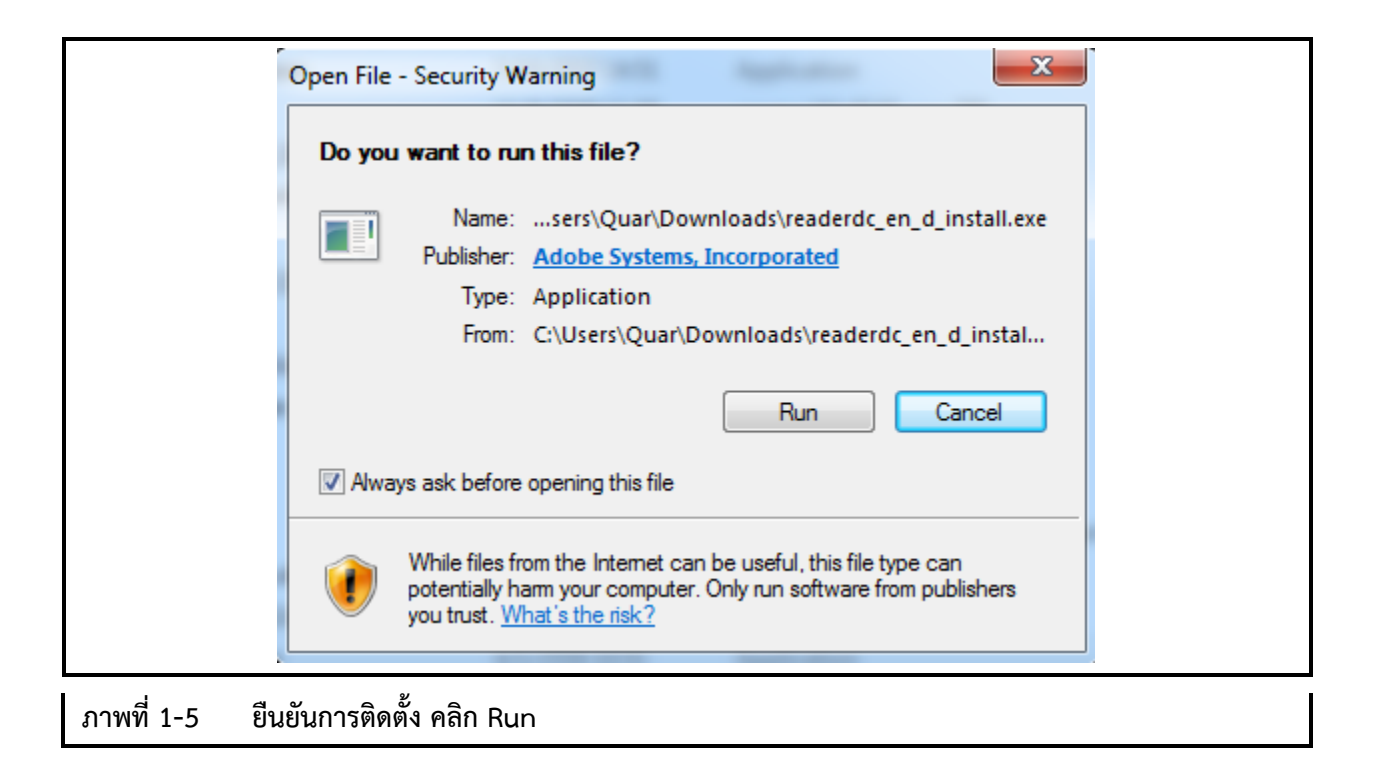

| Adobe Acr  | obat Reader DC Installer             |    |
|------------|--------------------------------------|----|
| 2          | Adobe Acrobat Reader DC: Downloading | 5% |
|            |                                      |    |
| ภาพที่ 1-6 | หน้าจอขณะทำการ Install โปรแกรม       |    |

| Adobe Acr | obat Reader DC Installer              |            |   |
|-----------|---------------------------------------|------------|---|
| لم        | Adobe Acrobat Reader DC: Installation | n complete | - |
|           |                                       |            |   |
|           |                                       |            |   |
|           |                                       |            |   |
|           |                                       | Finish     |   |

6. เมื่อเปิดไฟล์ e-form ครั้งแรก เครื่องจะถามหา font สำหรับใช้งานภาษาไทยจะต้องทำการติดตั้ง font package ก่อน

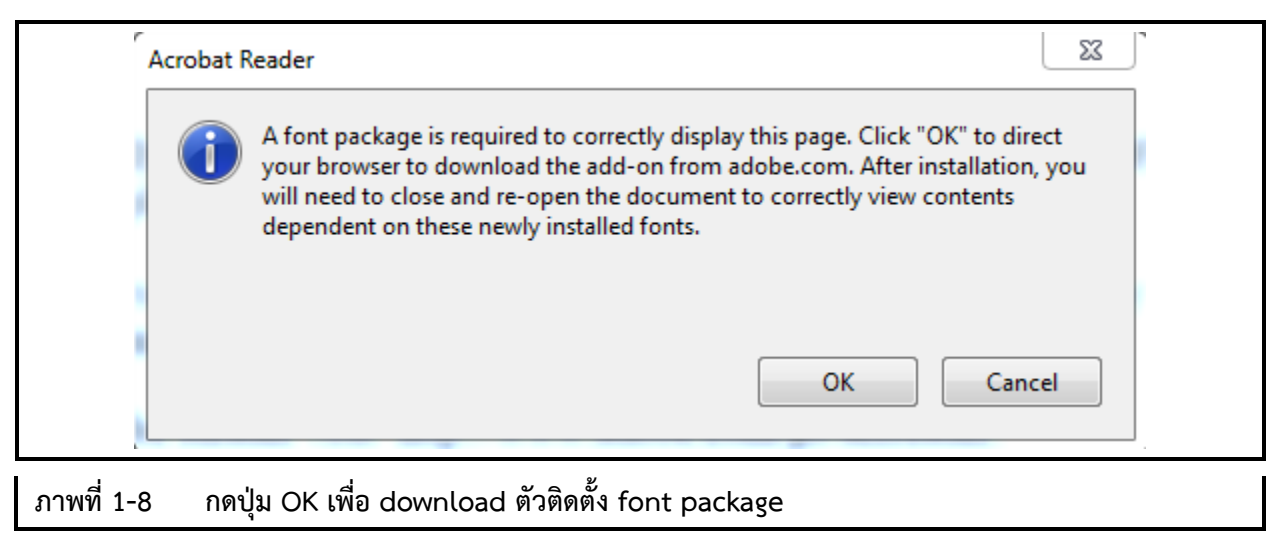

7. หน้าต่างใหม่ของ default web-browser จะถูกเรียกขึ้นมาเป็นหน้าเว็บสำหรับ download ตัวติดตั้ง font

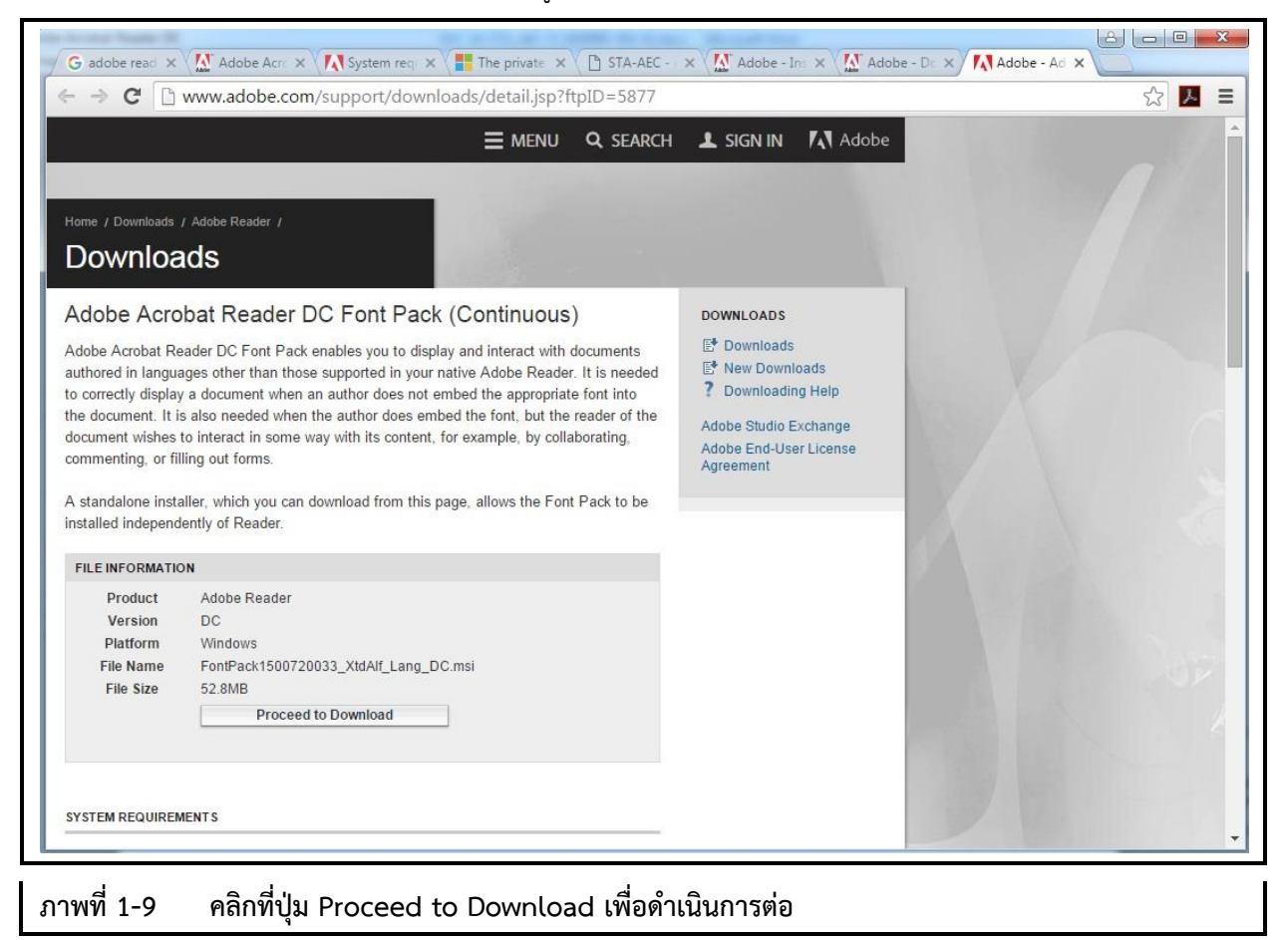

|                                                                                                    |                                                                                                    | NU Q SEARCH                                           | L SIGN IN                                    | Adob I                                    |
|----------------------------------------------------------------------------------------------------|----------------------------------------------------------------------------------------------------|-------------------------------------------------------|----------------------------------------------|-------------------------------------------|
| Home / Downloads / Adobe                                                                                     | Reader /                                                                                                    |                                                       |                                              |                                           |
| Adobe Acrobat F                                                                                              | Reader DC Font Pack (Continue                                                                                                    | ous)                                                  | DOWNLOADS                                    |                                           |
| Product<br>Version<br>Platform<br>File Name<br>File Size<br>Download Est.                                    | Adobe Reader<br>DC<br>Windows<br>FontPack1500720033_XtdAlf_Lang_DC.msi<br>52.8MB<br>Download FAQ                                                                   |                                                       | Adobe Studio E<br>Adobe End-Use<br>Agreement | oads<br>ng Help<br>exchange<br>er License |
| Learn at your own pace w<br>Book® series of manuals<br>taught by Adobe Certified<br>at venues around the wor | ith online training or the ever-popular Adobe Cla<br>. Choose video-based training, or learn from the<br>I Training Providers. Free seminars offer firsthan<br>Id. | ssroom in a<br>experts in classes<br>d demonstrations |                                              |                                           |
| LEARN                                                                                                    |                                                                                                    |                                                       |                                              |                                           |
| Adobe publishes online to                                                                                    | itorials that cover the key features of each produ                                                                                                    | ct. Step-by-step                                      |                                              |                                           |

8. ติดตั้ง font package จากไฟล์ที่ได้ download มา

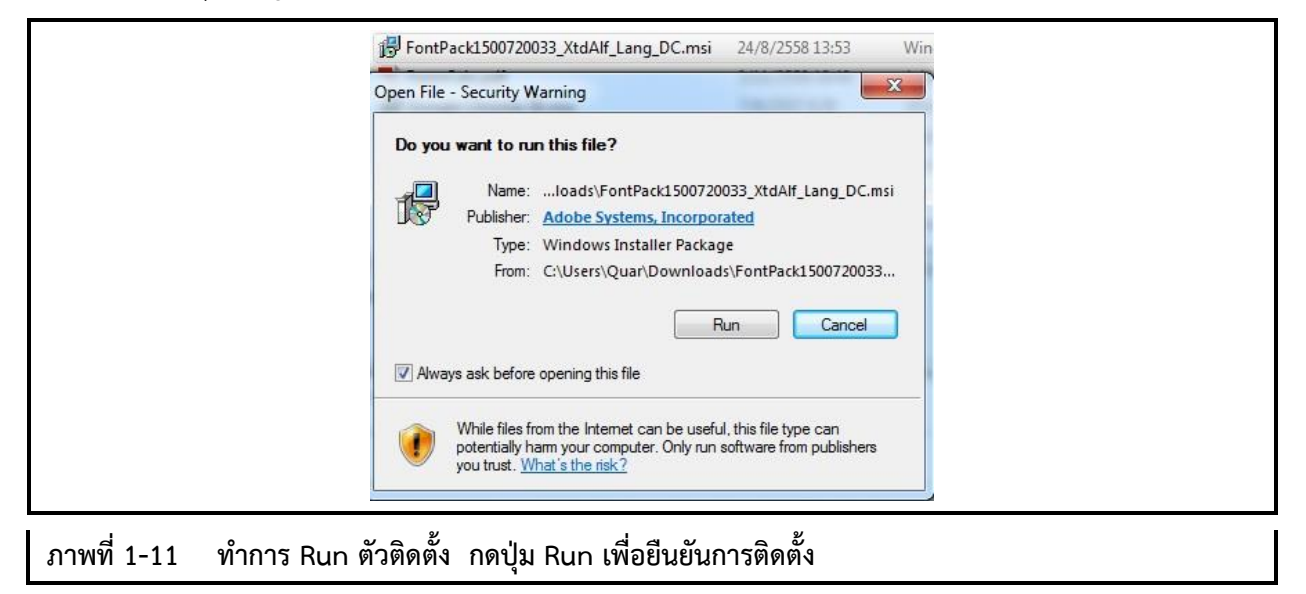

| 8 | Welcome to the Extended Asian Language<br>font pack for Adobe Acrobat Reader DC<br>Setup                                      |  |
|---|----------------------------------------------------------------------------------------------------|--|
| s | Setup will install Extended Asian Language font pack for Adobe<br>Acrobat Reader DC on your computer. To continue, dick Next. |  |
|   | WARNING: This program is protected by copyright law and international treaties.                                               |  |
|   | < Back Next > Cancel                                                                                                    |  |

| Setup Type      |                                                                                                    |
|-----------------|----------------------------------------------------------------------------------------------------|
| Choose the se   | tup type that best suits your needs.                                                                               |
| Please select a | a setup type.                                                                                                    |
| Complete        |                                                                                                    |
| 1               | All program features will be installed. (Requires the most disk space.)                                            |
| Custom          |                                                                                                    |
| 1 <sup>1</sup>  | Choose which program features you want installed and where they will be installed. Recommended for advanced users. |
|                 |                                                                                                    |
| InstallShield   |                                                                                                    |
|                 | < Back Next > Cancel                                                                                               |

| Ready to Install the Progr                  | ram                                                                 |
|---------------------------------------------|---------------------------------------------------------------------|
| Setup is ready to begin insta               | allation.                                                           |
| Click Install to begin the inst             | allation.                                                           |
| If you want to review or cha<br>exit setup. | ange any of your installation settings, click Back. Click Cancel to |
|                                             |                                                                     |
|                                             |                                                                     |
|                                             |                                                                     |
|                                             |                                                                     |
|                                             |                                                                     |
| nstallShield                                |                                                                     |
|                                             | < Back Install Cancel                                               |

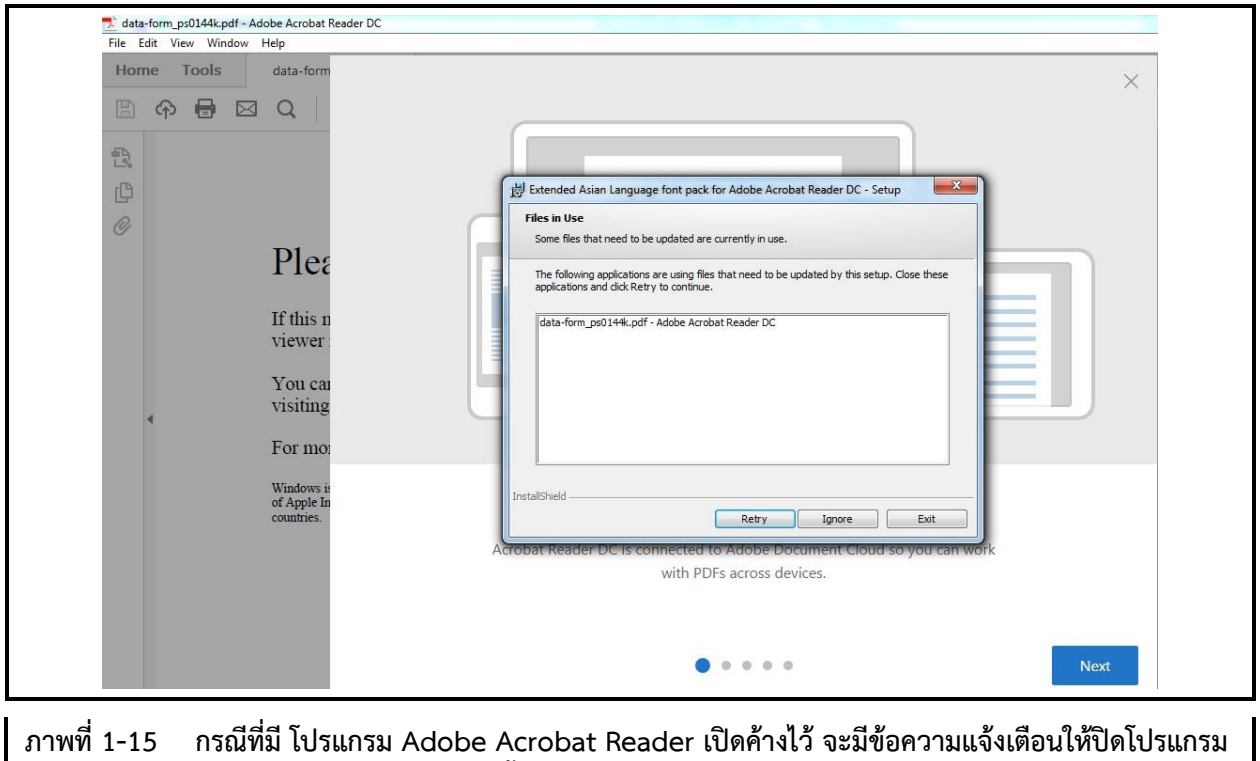

Adobe Acrobat Reader ทั้งหมด แล้วกดปุ่ม Retry เพื่อดำเนินการต่อ

| Installing<br>The prog | J Extended Asian Language font pack for Adobe Acrobat Reader DC<br>gram features you selected are being installed.                |
|------------------------|----------------------------------------------------------------------------------------------------|
| P                      | Please wait while Setup installs Extended Asian Language font pack for<br>Adobe Acrobat Reader DC. This may take several minutes. |
|                        | Status:                                                                                                    |
|                        | Copying new files                                                                                                    |
|                        |                                                                                                    |
|                        |                                                                                                    |
|                        |                                                                                                    |
|                        |                                                                                                    |
|                        |                                                                                                    |
|                        |                                                                                                    |
| InstallShield -        |                                                                                                    |
|                        | Rack Next > Cancel                                                                                                    |
|                        | < back Next > Cancel                                                                                                    |

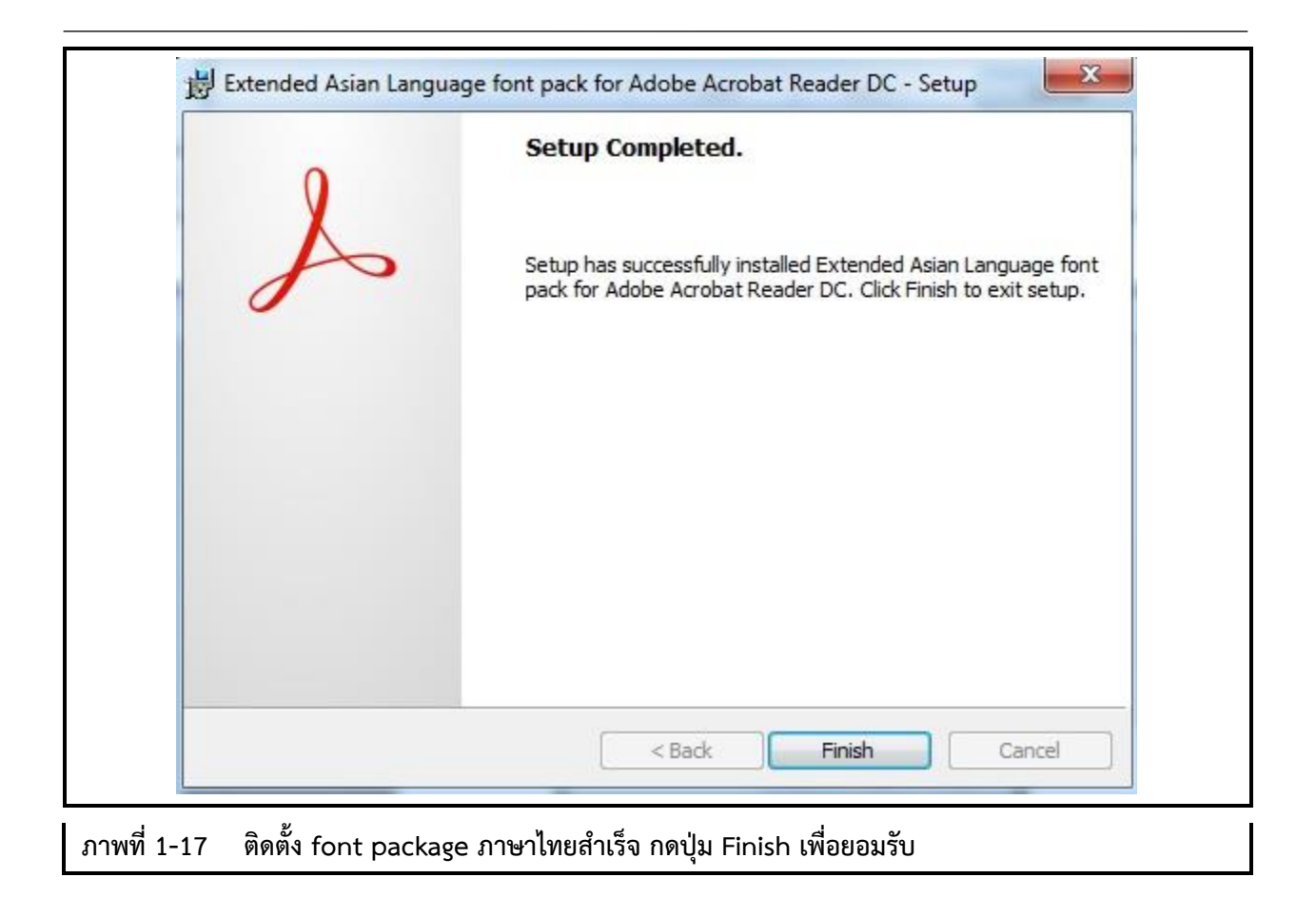